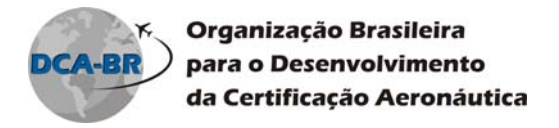

# HABILITANDO COOKIES PARA O MOODLE

### **Internet Explorer**

Para ativar os cookies no Internet Explorer, procure o menu Ferramentas item Opções de Internet.

Ao clicar no item **Opções de Internet**, uma janela com várias abas aparece, clique na aba **Privacidade** e no botão **Avançado**, veja Figura 1.

| Opções da Internet 🛛 ? 🔀                                                                            |                                                                                                 |                                                                                 |                                        |  |
|----------------------------------------------------------------------------------------------------|-------------------------------------------------------------------------------------------------|---------------------------------------------------------------------------------|----------------------------------------|--|
| Conexões                                                                                            | Prograg                                                                                         | nac                                                                             | Avançadas                              |  |
| Geral Segur                                                                                         | ança                                                                                            | Privacidade                                                                     | Conteúdo                               |  |
| Configurações<br>Selecione uma<br>Médio<br>Bloqueia c<br>de privacida<br>- Bloqueia c<br>Bloqueia c | configuração p<br>pokies de terce<br>ide compacta<br>pokies de terce                            | eiros que não tenhar<br>eiros que salvam info                                   | met.<br>m uma política<br>prmações que |  |
| - podem ser o<br>consentimer<br>- Restringe<br>- que podem<br>consentimer                           | isadas para co<br>ito explícito<br>cookies de terc<br>ser usadas par<br>ito explícito<br>portar | ntaca-io sem o seu<br>ceiros que salvam in<br>ra contatá-lo sem o s<br>Avançado | formações<br>seu<br>Padrão             |  |
| Bloqueador de Pop-ups                                                                               |                                                                                                 |                                                                                 |                                        |  |
| Impede que a<br>seja exibida.                                                                       | maioria das jan                                                                                 | ielas pop-up                                                                    | figurações                             |  |
| Ativar Bloqu                                                                                        | Jeador de Pop-                                                                                  | -ups                                                                            |                                        |  |
| InPrivate<br>↓ Não coletar<br>↓ Desabilitar I<br>Navegação                                          | dados para us<br>parras de ferra<br>InPrivate se ir                                             | so pela Filtragem Inf<br>amentas e extensõe<br>niciar                           | Private<br>s quando a                  |  |
|                                                                                                    | 0                                                                                               | Cancela                                                                         | r Aplicar                              |  |

Figura 1

Av. Alfredo Ignácio Nogueira Penido, 255 – 20º andar

Jardim Aquarius – 12246-900 – São José dos Campos – SP

Fone: (12) 3203-2100 Fax: (12) 3911-8562 – <u>www.dcabr.org.br</u>

Este documento é propriedade da DCA-BR e não pode ser divulgado ou reproduzido sem prévia autorização da mesma. DCA-BR (Rev. 03/10)

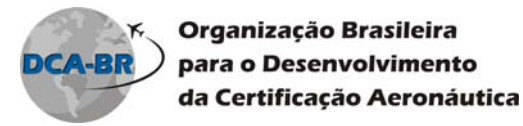

A janela **Configurações Avançadas de Privacidade** aparecerá, veja Figura 2. Nesta janela serão configuradas manualmente suas opções de cookies. Para tanto marcar as opções **Ignorar manipulação automática de cookies** e **Sempre permitir cookies de sessão**, as demais configurações devem permanecer como aparecem. Em caso de dúvidas, configurar conforme a Figura 2.

| Configurações Avançadas de                                                                                                    | e Privacidade 🛛 🔀           |  |
|----------------------------------------------------------------------------------------------------|-----------------------------|--|
| Você pode escolher a maneira como os cookies são<br>manipulados na zona da Internet. Isso faz com que a<br>provipulação automática de cookies seja substituída. |                             |  |
| Substituir manipulação autor                                                                                                    | nática de conkies           |  |
|                                                                                                    |                             |  |
| Cookies Internos                                                                                                    | Cookies de Terceiros        |  |
| <ul> <li>Aceitar</li> </ul>                                                                                                    | <ul> <li>Aceitar</li> </ul> |  |
| 🔘 Bloquear                                                                                                    | 🔿 Bloquear                  |  |
| 🔘 Confirmar                                                                                                    | 🔿 Confirmar                 |  |
| Sempre permitir cookies o                                                                                                    | le sessão                   |  |
|                                                                                                    | OK Cancelar                 |  |

Figura 2

Realizada as configurações clique no botão Ok.

Em seguida, ainda na aba *Privacidade* clique no botão *Sites*, veja Figura 3.

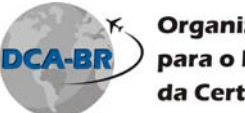

| Organização Brasileira      |  |
|-----------------------------|--|
| para o Desenvolvimento      |  |
| da Certificação Aeronáutica |  |

| Opções da Internet 🔹 🕄 🔀                                                                                                    |
|----------------------------------------------------------------------------------------------------|
| Conexões Programas Avançadas                                                                                                    |
| Geral Segurança Privacidade Conteúdo                                                                                                    |
| Configurações<br>Para definir um nível de privacidade padrão em vez de<br>usar configurações personalizadas, clique no botão<br>Personalizado<br>- Configurações avançadas ou importadas |
| Sites Importar Avançado Padrão<br>Bloqueador de Portos<br>Impede que a maioria das janelas pop-up<br>seja exibida.                                                                       |
| Ativar Bloqueador de Pop-ups                                                                                                    |
| InPrivate                                                                                                    |
| <ul> <li>Não coletar dados para uso pela Filtragem InPrivate</li> <li>Desabilitar barras de ferramentas e extensões quando a<br/>Navegação InPrivate se iniciar</li> </ul>               |
| OK Cancelar Aplicar                                                                                                    |

### Figura 3

A janela *Ações de Privacidade por Site* será aberta, nela iremos configurar a regra de gerenciamento de sites. Veja Figura 4

Av. Alfredo Ignácio Nogueira Penido, 255 – 20º andar Jardim Aquarius – 12246-900 – São José dos Campos – SP Fone: (12) 3203-2100 Fax: (12) 3911-8562 – <u>www.dcabr.org.br</u>

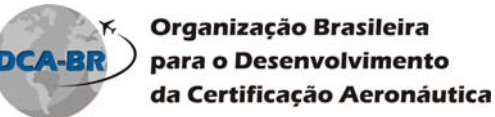

| Ações de Privacidade por Site                                                                                                    | ,            | $\mathbf{X}$ |  |
|----------------------------------------------------------------------------------------------------|--------------|--------------|--|
| Gerenciar Sites         Você pode especificar os sites que sempre ou nunca usarão cookies, independentemente da política de privacidade.         Digite o endereço exato do site que deseja gerenciar e clique em Permitir ou em Bloquear.         Para remover um site da lista de sites gerenciados, selecione o respectivo nome e clique no botão Remover. |              |              |  |
| Endereco do site:                                                                                                    |              |              |  |
| http://dcabr.nucleoead.net                                                                                                    | >            | Bloquear     |  |
| Sites gerenciados:                                                                                                    |              | Permitir     |  |
| Domínio                                                                                                    | Configuração | Remover      |  |
|                                                                                                    |              | Remover tudo |  |
|                                                                                                    |              | ОК           |  |

#### Figura 4

Nesta janela no campo *Endereço do site* inserir o seguinte endereço: *http://dcabr.nucleoead.net*.. Em seguida clicar no botão *Permitir*. Veja Figura 4.

Depois de realizada a ação, na caixa *Sites gerenciados* da mesma janela deverá constar no item *Domínio* a informação *nucleoead.net* e no item *Configuração* a informação *Sempre permitir*. Veja Figura 5.

Av. Alfredo Ignácio Nogueira Penido, 255 – 20º andar Jardim Aquarius – 12246-900 – São José dos Campos – SP Fone: (12) 3203-2100 Fax: (12) 3911-8562 – <u>www.dcabr.org.br</u>

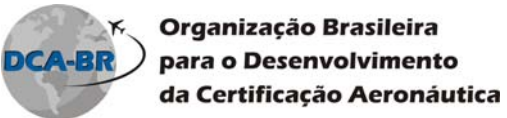

| Açõe                | s de Privacidade por Site                                                                                                    | X |
|---------------------|----------------------------------------------------------------------------------------------------|---|
| Ge<br>D<br>Bl<br>cl | erenciar Sites<br>Você pode especificar os sites que sempre ou nunca usarão cookies,<br>independentemente da política de privacidade.<br>igite o endereço exato do site que deseja gerenciar e clique em Permitir ou em<br>loquear.<br>ara remover um site da lista de sites gerenciados, selecione o respectivo nome e<br>lique no botão Remover. |   |
| S                   | indereço do site:<br>Bloquear<br>Permitir<br>ites gerenciados:<br>Domínio<br>nucleoead.net<br>Configuração<br>Sempre permitir<br>Remover tudo                                                                                                    |   |
|                     | ОК                                                                                                    | ) |

Figura 5

Para finalizar as configurações clique no botão *Ok* da janela de *Ações de Privacidade por Site* e depois nos botões *Aplicar* e *Ok* da janela *Opções de Internet*.

Para que as configurações entrem em vigor pode ser necessário reinicializar o microcomputador.

Av. Alfredo Ignácio Nogueira Penido, 255 – 20º andar Jardim Aquarius – 12246-900 – São José dos Campos – SP Fone: (12) 3203-2100 Fax: (12) 3911-8562 – <u>www.dcabr.org.br</u>

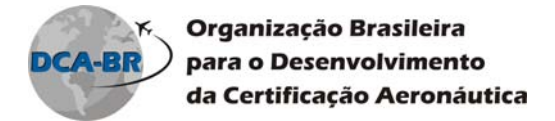

## Firefox

Para ativar os cookies no Firefox, procure o menu Ferramentas item Opções.

A janela **Opções** aparecerá, a janela contém várias abas, clique na aba **Privacidade**. Nela, marque a caixa **Sites podem definir cookies**. Veja Figura 1.

| ∕o <u>E</u> ditar | · Exibir Histórico Favoritos Eerramentas Ajuda                                                                                                    |   |
|-------------------|----------------------------------------------------------------------------------------------------|---|
| • 🔊 •             | Opções       Image: Segurança       Image: Segurança       Image: Se | V |
|                   | Cookies<br>✓ Sites podem definir cookies<br>Preservar cookies até: Perderem a validade ✓ Exibir cookies                                                                                                    |   |
|                   | Dados pessoais         Limpar dados pessoais ao sair do Firefox         Perguntar antes de limpar dados pessoais         Limpar agora         OK       Cancelar         Ajuda                                                                                                    |   |

#### Figura 1

Clique no botão **OK** feche todas as janelas do Firefox e abra-o novamente para as configurações entrem em vigor.